# eRETR Manage Users System

# **County Procedures**

Staff Management

# eRETR Manage Users System

# **County Procedures**

Staff Management

## Example of a New User Request Received in your Email Box

- -----Original Message-----
- From: Reppen [mailto:do\_not\_reply@dor.state.wi.us]
- Sent: None
- Subject:: New User Request
- Hello:
- My name is (name of staff person) and I am requesting approval to use the eRETR Government Officials Website.
- Here is the information I provided when I visited eRETR on Wed, Mar 7, '07
- Wisconsin Universal ID: 2005082507583914
- Last name: Reppen
- First name:Russel
- Telephone: 608-266-1594
  - Email: rreppen@dor.state.wi.us
- Roles: Register of Deeds (or Treasurer, Property Lister depending on application)
- 1. To approve this user's request, copy and paste this link into a browser window: <u>https://test.dor.state.wi.us/ICSLogin/?"https://test.dor.state.wi.us/RETRWebApp/application</u>"
- 2. Sign in
- 3. click on Manage Users link
- 4. Verify user information is accurate.
- 5. Press approve button to authorize this individual to use the system.
- The real estate transfer returns filed under Sec. 77.22(1) Wis. Stats., both paper and electronic, are privileged information per Sec. 77.265 Wis. Stats.

### Wisconsin Dept. of Revenue's Real Estate Transfer Web Page Staff Management

http://www.revenue.wi.gov/ust/retn.html

Make this page your "favorite"

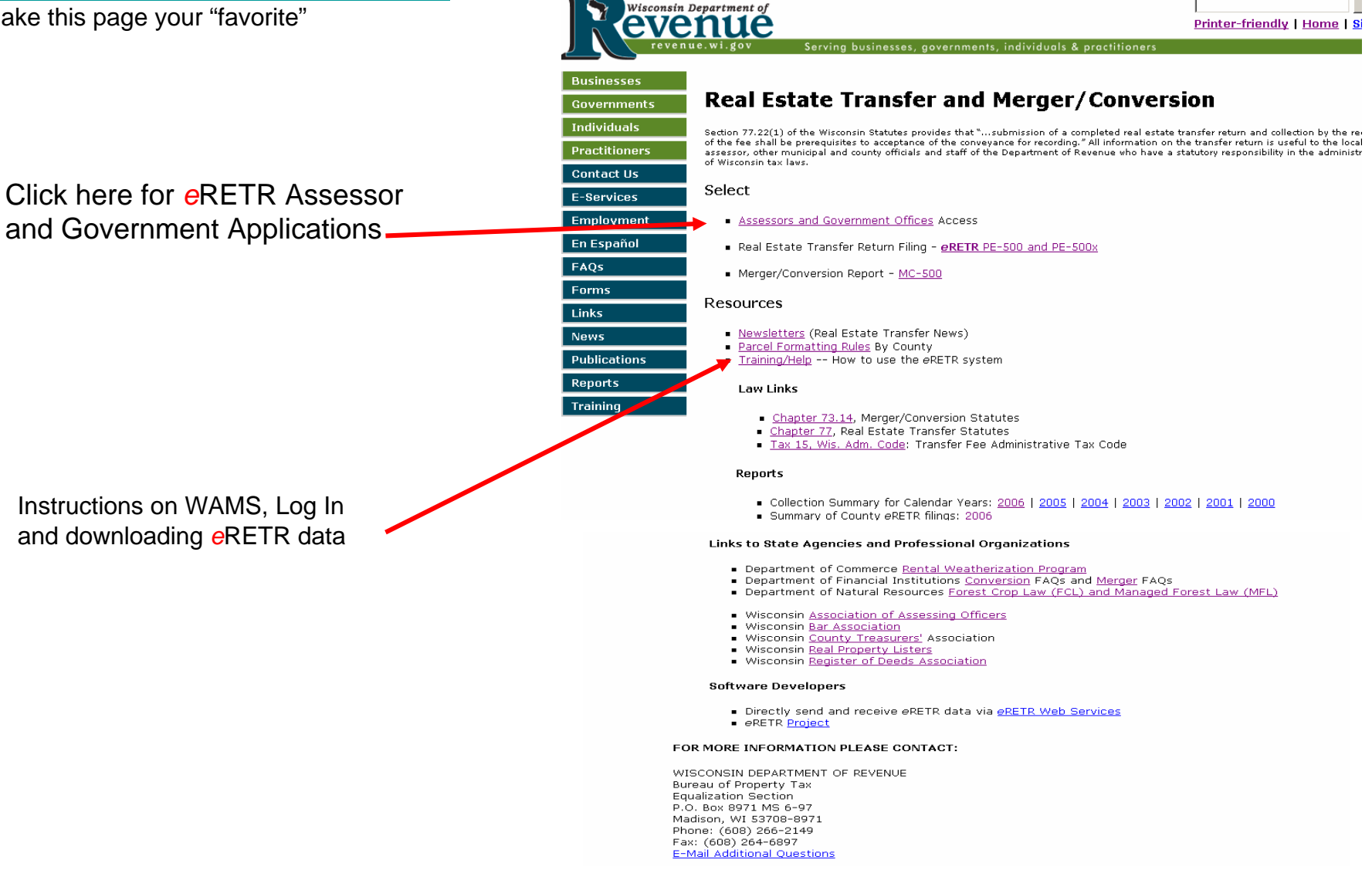

#### Real Estate Transfer – Assessors and Government Offices Web Page

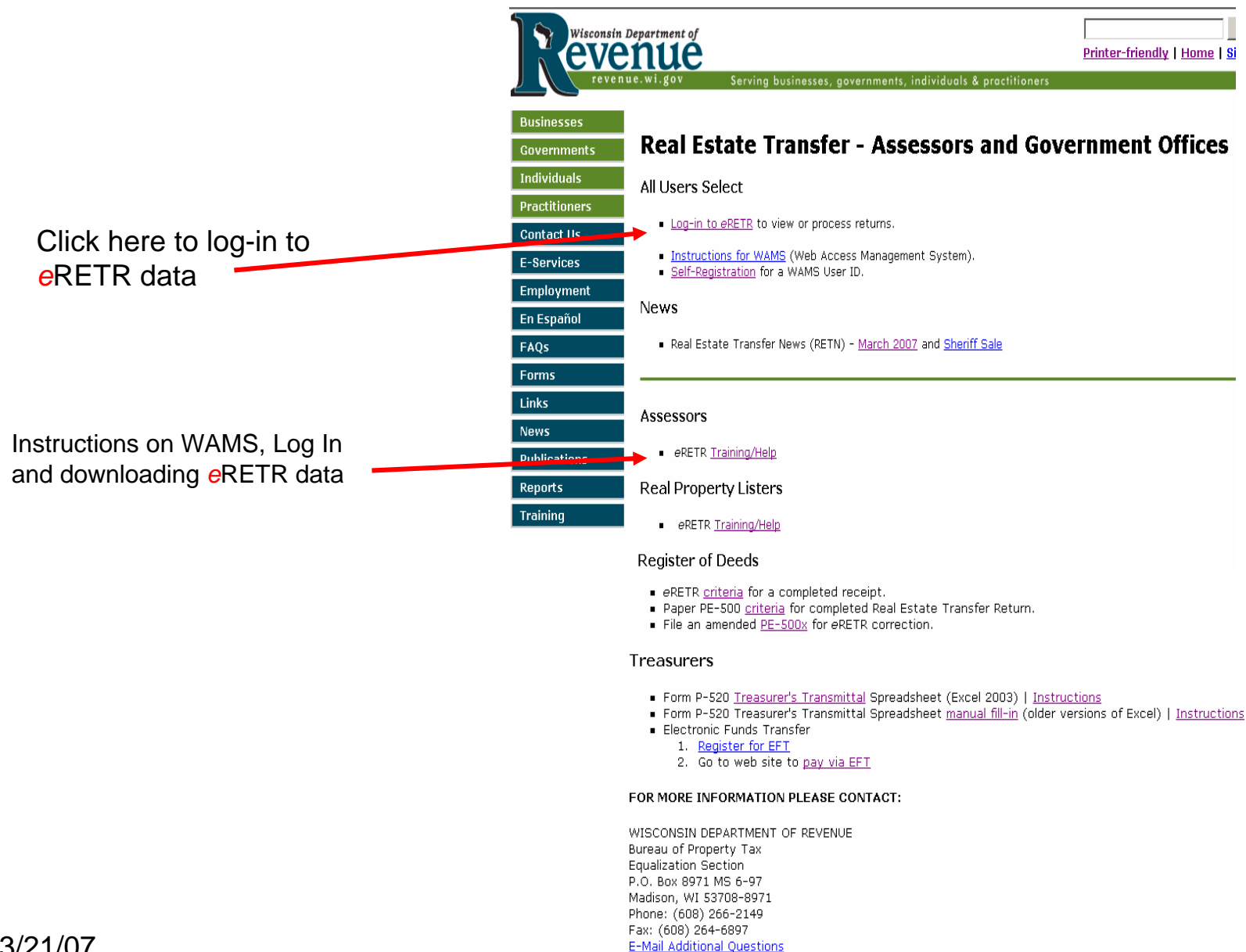

#### WAMS Log In

#### Wisconsin Department of Revenue

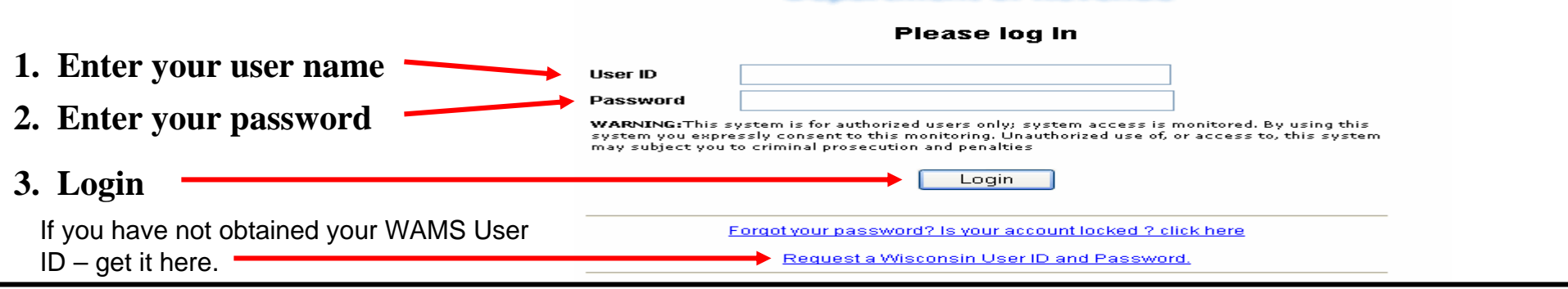

#### **Confidentiality Statement**

| FITE Conditionation       FITE Conditionation         Performation       Fite Conditionation         Provide States       Fite Conditionation         Provide States       Fite Conditionation                                                                                                    |                               | Electron                         | nic Real Estate Transfer Return                                                                                                    | Department of Rev          |
|----------------------------------------------------------------------------------------------------|-------------------------------|----------------------------------|----------------------------------------------------------------------------------------------------|----------------------------|
| The real estate transfer returns filed under Sec. 77.22(1) Wis. Stats., both paper and electronic, are privilegid information per Sec. 77.266 Wis. Stats.         Assessor, assessor, assesessor, assessor, assessor, assessor, asses                  |                               | RETR Confide                     | ntiality:                                                                                                    |                            |
| Assession status, and county otherais shall maintain the confidentiality of the real estate transfer returns.         7.265 (3)       The head assession shall parential the impection of all returns finds updar their subchapter for phoperty within beach designed by the official, of the unit updar their subchapter for phoperty within beach designed by the official, of the unit updar their subchapter for phoperty within beach designed by the official, of the unit updar their subchapter for phoperty within beach designed by the official of the returns.         The electronic RETR and paper RETR (PE-500) are confidentiality of the returns.       The department of returns the used on provide part of the returns.         To access the eRETR system, you MUST agree to maintain the confidentiality of the returns.       The department of power subchapter for phoperty with subchapter subchapter for phoperty with subchapter for phoperty with a unit update the instance of the unit update for the unit update for the returns.         To access the eRETR system, you MUST agree to maintain the confidentiality of the returns the returns the returns the returns the returns the returns the returns update s. To 3.5 (3) for the returns.         All other returns the unit update for the returns.       All other returns.         All other returns the unit update for phoper to phoper to the returns.         To access the eRETR system, you MUST agree to return the unit update for the subchapter of the returns.         All other returns.       All other returns the use the returns the unit update for the subchapter of the returns.         All other returns the use offici update for the substhe department of the substite subcheft and u                                                                                                    |                               | The real estate                  | transfer returns filed under Sec. 77.22(1) Wis. Stats., both paper and electronic, are privileged information pe                                                                                                    | er Sec. 77.265 Wis. Stats. |
| The electronic RETR and paper RETR (PE-500) are confidential.       77.265 (2) The fool assessor and the returns to develop and to prove the subscript to the fool and to be and the subscript to the subscript the subscript to the subscript of the subscript of the subscrest subscresubscript of the subscript of the subscrest |                               | Assessors, ass                   | essment staff, and county officials shall maintain the confidentiality of the real estate transfer returns except a                                                                                                    | s tollows:                 |
| 77.265 (5)       The department of revenue, county real property listers under s. 70.09 and local assessors and ther many property listers under s. 70.09 and local assessors and ther many property owners and the owners' agends may use the returns.         77.265 (7)       In a condemnation proceeding or in an appeal of an assessment of real property, the property owners and the owners' agends may use the returns.         77.265 (8)       A county may use the returns to develop a tract links.         77.265 (8)       A county may use the returns to develop a tract links.         77.265 (8)       A county may use the returns to develop a tract links.         77.265 (8)       The returns may be used in any proceeding involving the requisite amount of the fee.         77.265 (8)       The returns may be used in any proceeding involving the returns.         77.265 (8)       The returns may be used in any proceeding involving the returns.         77.265 (8)       The returns may be used in any proceeding involving the returns.         77.265 (8)       The returns may be used in any proceeding involving the returns.         77.265 (8)       The returns the development may use the returns.         77.265 (8)       The returns the development may use the returns.         77.265 (8)       The returns the development may use the returns.         77.265 (8)       The return custodian of Documents:         77.265 (8)       The return for the return inthe development return integret tha treturn integret t                                                                                                    |                               | 77.265 (2)                       | The local assessor shall permit the inspection of all returns filed under this subchapter for property within<br>any local unit of government for which property taxes are levied by the chief elected official, or a person<br>designated by the official, of that unit upon the adoption of a resolution by the governing body of the unit<br>directing the official to inspect the returns for the purpose of reviewing the basis upon which equalized<br>values were established by the department of revenue under s. 70.57, and the official or designee shall<br>maintain the confidentiality of the returns. |                            |
| <ul> <li>The electronic RETR and paper RETR (PE-500) are confidential.</li> <li>To access the eRETR system, you MUST agree to maintain the confidentiality of the real estate transfer Return Custodian of Documents: And antitation of the custodian of Documents: And antitation the confidentiality of the real estate transfer return.</li> <li>In the custodian of the above statutory references and agree that I have statutory authority to view the Wisconsin Real Estate Transfer Returns in Information contained on this website.</li> </ul>                                                                                                    |                               | 77.265 (5)                       | The department of revenue, county real property listers under s. 70.09 and local assessors and their<br>employees and agents may use the returns.                                                                                                    |                            |
| 77.265 (8)       A county may use the returns to develop a tract index if the county does not reveal the social security numbers of any buyers or sellers.         The electronic RETR and paper RETR (PE-500) are confidential.       The following exceptions are typically processed through the Department of were any use the returns under s. 106.50.         To access the eRETR system, you MUST agree to maintain the confidentiality of the real estate transfer return.       All other requests to view or access the real estate transfer return may lead to a review by the Secretary of Revenue or a designee, the proceeding involving the requiring and or any assession of any assession of any assession of any secret appraiser for the practice of any fraud or decet in obtaining certification, or any negligence, incompetence or misconduct, including making a confidentiality of the real estate transfer return.                                                                                                    |                               | 77.265 (7)                       | In a condemnation proceeding or in an appeal of an assessment of real property, the property owners and<br>the owners' agents may inspect the returns.                                                                                                    |                            |
| The electronic RETR and paper RETR (PE-500)       The following exceptions are typically processed through the Department of Revenue:         77.265 (3)       The returns may be used in any proceeding involving the requisite amount of the fee.         77.265 (3)       The returns may be used in any proceeding involving the requisite amount of the fee.         77.265 (3)       The returns may be used in any proceeding involving the requisite amount of the fee.         77.265 (6)       Governmental agencies acquiring real property for public purposes may use the returns.         To access the eRETR system, you MUST agree to maintain the confidentiality of the real estate.       All other requests to view or access the real estate transfer return may lead to a review by the Secretary of Revenue or a designee, normpetance, incompetance, incomp                                                                                                    |                               | 77.265 (8)                       | A county may use the returns to develop a tract index if the county does not reveal the social security<br>numbers of any buyers or sellers.                                                                                                    |                            |
| <ul> <li>The electronic RETR and paper RETR (PE-500)</li> <li>are confidential.</li> <li>To access the eRETR system, you <b>MUST</b> agree to maintain the confidentiality of the real</li> <li>confidentiality of the real</li> <li>estate transfer return.</li> <li>I agree</li> <li>I do not agree</li> </ul>                                                                                                    | The electronic DETD and       | The following e                  | exceptions are typically processed through the Department of Revenue:                                                                                                    |                            |
| paper RETR (PE-500)       77.265 (4)       The department of workforce development may use the returns under s. 106.50.         are confidential.       Governmental agencies acquiring real property for public purposes may use the returns.         To access the eRETR       All other requests to view or access the real estate information provided here must be forwarded, in writing, to:         System, you <b>MUST</b> agree       All other requests to view or access the real estate transfer return may lead to a review by the Secretary of Revenue or a designee, incompetence or misconduct, including making a fraudulent change in the assessment relation of any assessor, assessment personnel or expert appraiser for the practice of any fraud or deceit in obtaining certification, or any negligence, incompetence or misconduct, including making a fraudulent change in the assessment references and agree that I have statutory authority to view the Wisconsin Real Estate Transfer         I have read the above statutory references and agree that I have statutory authority to view the Wisconsin Real Estate Transfer         I agree       I do not agree                                                                                                    | The electronic RETR and       | 77.265 (3)                       | The returns may be used in any proceeding involving the requisite amount of the fee.                                                                                                    |                            |
| paper NET NC (FE-5000)       All other requests to view or access the real estate information provided here must be forwarded, in writing, to:         are confidential.       All other requests to view or access the real estate information provided here must be forwarded, in writing, to:         To access the eRETR       Real Estate Transfer Return Custodian of Documents:         system, you MUST agree       At bergetin in the confidentiality of the real         to maintain the       A breach in the above statutory references and agree that I have statutory authority to view the Wisconsin Real Estate Transfer         confidentiality of the real       I have read the above statutory references and agree that I have statutory authority to view the Wisconsin Real Estate Transfer         estate transfer return.       I agree                                                                                                    | paper PETP (PE-500)           | 77.265 (4)                       | The department of workforce development may use the returns under s. 106.50.<br>Governmental agencies acquiring real property for public purposes may use the returns.                                                                                                    |                            |
| are confidential.       All other requests to view or access the real estate information provided here must be forwarded, in writing, to:         To access the eRETR       Real Estate Transfer Return Custodian of Documents:         system, you MUST agree       To maintain the         confidentiality of the real       Preduit in the above statutory references and agree that I have statutory authority to view the Wisconsin Real Estate Transfer         estate transfer return.       I do not agree                                                                                                    | paper NETN (FE-300)           |                                  |                                                                                                    |                            |
| To access the eRETR       Real Estate Transfer Return Custodian of Documents:         system, you MUST agree       A breach in the confidentiality of the real         to maintain the       A breach in the above statutory references and agree that I have statutory authority to view the Wisconsin Real Estate Transfer         estate transfer return.       I have read the above statutory references and agree that I have statutory authority to view the Wisconsin Real Estate Transfer                                                                                                    | are confidential.             | All other reque                  | ests to view or access the real estate information provided here must be forwarded, in writing, to:                                                                                                    |                            |
| P.0. Box 8971, MS 6-971         System, you MUST agree to maintain the confidentiality of the real estate transfer return may lead to a review by the Secretary of Revenue or a designee, incompetence or misconduct, including making a fraudulent drange in the assessment rul after it is opened for examination under Sec. 70.47(3) wis. Stats.         Confidentiality of the real estate transfer return.       I have read the above statutory references and agree that I have statutory authority to view the Wisconsin Real Estate Transfer         I agree       I do not agree                                                                                                    | To access the eRETR           | Real Estate Tr<br>ATTN, SLF Dep  | ansfer Return Custodian of Documents:<br>puty_Division Administrator                                                                                                    |                            |
| system, you MUST agree       A breach in the confidentiality of the real estate trainifer return may lead to a review by the Secretary of Revenue or a designee, incompetence or misconduct, including making a the practice of any fraud or deceit in obtaining certification, or any negligence, incompetence or misconduct, including making a fraudule to drange in the assessment personnel or expert apersonnel or expert apersonal or expert apersonal  |                               | Madison, WI. 5                   | , MS 5-97<br>3708-8971                                                                                                    |                            |
| to maintain the the practice of any fraud or deceit in obtaining certification, or any negligence, incompetence or misconduct, including making a fraudulent drange in the assessment rull after it is opened for examination under Sec. 70.47(3) Wis. Stats.<br>Confidentiality of the real I have read the above statutory references and agree that I have statutory authority to view the Wisconsin Real Estate Transfer<br>estate transfer return. I agree I do not agree                                                                                                    | system, you <b>MUST</b> agree | A breach in the                  | e confidentiality of the real estate transfer return may lead to a review by the Secretary of Revenue or a desig<br>(7)(a) Wis, State, who may revoke the certification of any assessor, assessment personnel or expert appraise                                                                                                    | nee,<br>er for             |
| Confidentiality of the real lagree lading in the above statutory references and agree that I have statutory authority to view the Wisconsin Real Estate Transfer<br>estate transfer return. Information contained on this website.                                                                                                    | to maintain the               | the practice of                  | lary fraud or deceit in obtaining certification, or any negligence, incompetence or misconduct, including makin<br>Intri in the co-vescent culterfliet it is including for exprivation super large (2014/2014) with States.                                                                                                    | ga                         |
| Confidentiality of the real I have read the above statutory references and agree that I have statutory authority to view the Wisconsin Real Estate Transfer<br>estate transfer return.                                                                                                    | to maintain the               | in dadalone ond                  |                                                                                                    |                            |
| estate transfer return                                                                                                    | confidentiality of the real   | I have read th<br>Return informa | e above statutory references and agree that I have statutory authority to view the Wisconsin Real Estate Trans<br>stion contained on this website.                                                                                                    | sfer                       |
|                                                                                                    | estate transfer return.       | lagree                           | I do not agree                                                                                                    |                            |

#### To Approve or Edit Staff

#### Click on "Manage Users"

#### Electronic Real Estate Transfer Return

#### Department of Revenue

|                                                                                                    | Manage users           | Help                                                                                                    | Quit                                                                                                    |
|----------------------------------------------------------------------------------------------------|------------------------|----------------------------------------------------------------------------------------------------|----------------------------------------------------------------------------------------------------|
| New to the site? If so, click Help                                                                                                    | in the menu bar above. | ŕ                                                                                                    |                                                                                                    |
| welcome   Register of Deed                                                                                                    | s                      | Are you new to the site?                                                                                                    |                                                                                                    |
| The Regist<br><u>Add recording information to an eRET</u><br>A Government Official with view privlege<br><u>View returns by date recorded</u><br><u>View returns by document ID</u><br><u>View monthly returns</u> | R filing<br>s may:     | WELCOME!<br>This is the home page of the CAPPlication.<br>If you are new to this application<br>read the welcome page. On this<br>useful tips that will make your t | ETR Government Officials Web<br>In, click <u>here</u> and take a few minutes to<br>s page, we hope you will find some<br>sime here more productive. |

### Approval screen for "Manage Users"

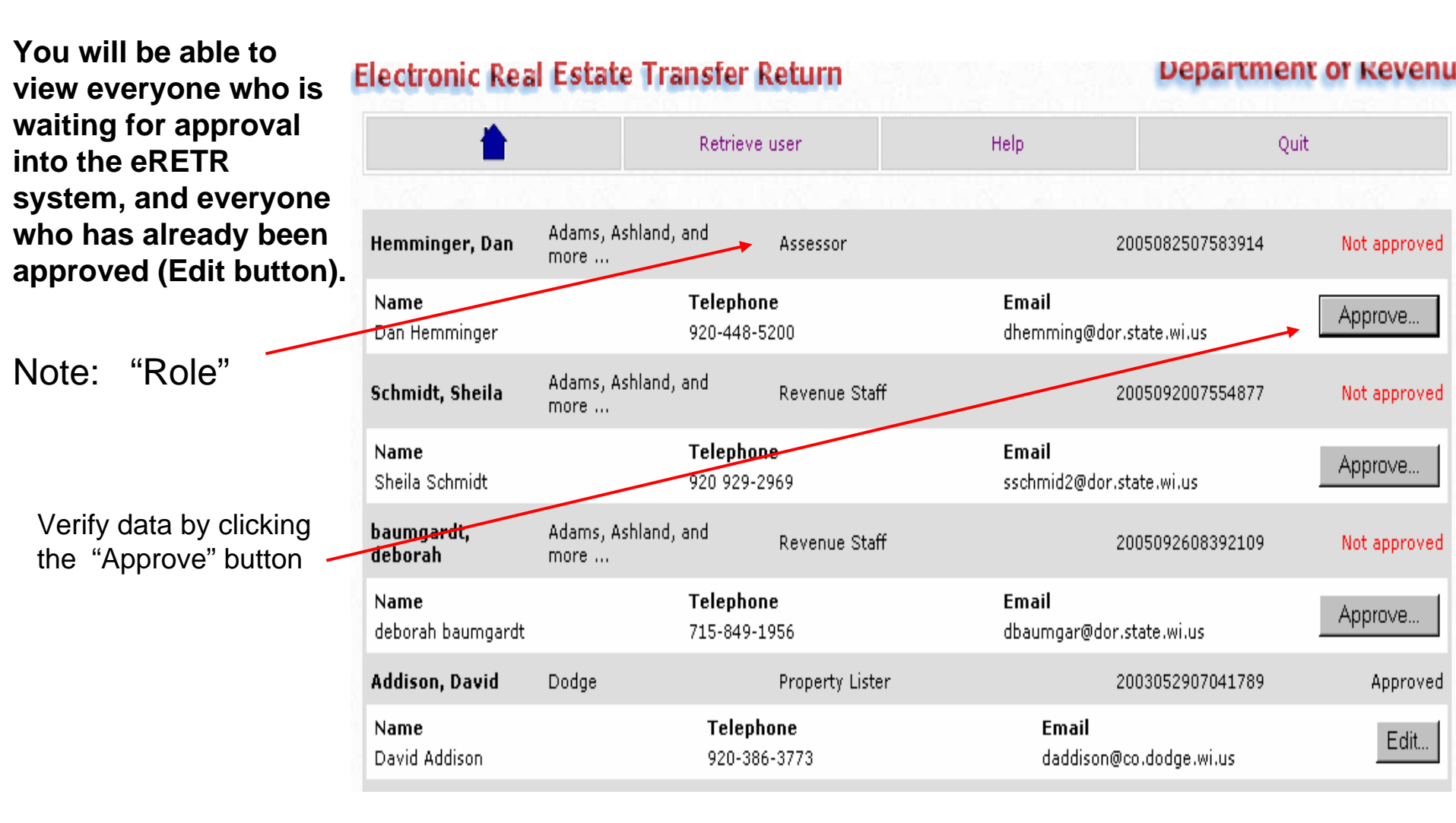

# Verify & Approve Office Staff

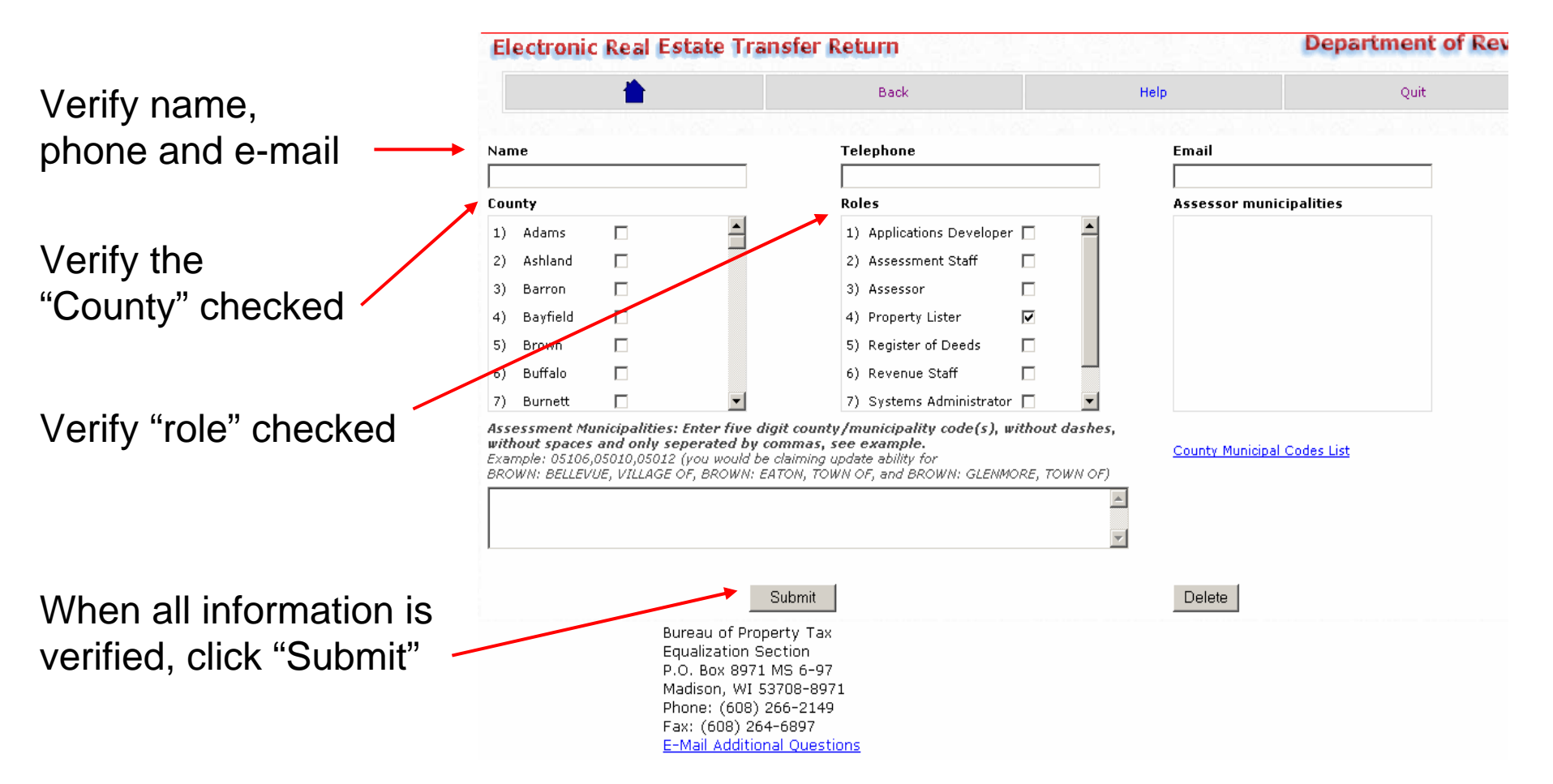

### Manage Users System – Edit Staff

#### Click the "Edit" button to edit staff

| Hellmann, Diana           | Winnebago                   | Treasurer                  | 2005101016181039                         | Approved |
|---------------------------|-----------------------------|----------------------------|------------------------------------------|----------|
| Name                      | Tele                        | phone                      | Email                                    | + Edit   |
| Diana Helimann            | (920)                       | 236-4773                   | dhellmann@co.winnebago.wi.us             | E onten  |
| Hemminger, Dan            | Adams, Ashland, and<br>more | Assessor                   | 2005082507583914                         | Approved |
| Name<br>Dan Hemminger     | <b>Tele</b><br>920-4        | <b>phone</b><br>448-5200   | <b>Email</b><br>dhemming@dor.state.wi.us | Edit     |
| Hendrickson,<br>Kathy     | Adams, Ashland, and<br>more | Revenue Staff              | 2005082608505560                         | Approved |
| Name<br>Kathy Hendrickson | <b>Tele</b><br>(920)        | <b>phone</b><br>) 448-5193 | <b>Email</b><br>khendri2@dor.state.wi.us | Edit     |

Department of Re **Electronic Real Estate Transfer Return** Back Help Ouit Telephone Name Email County Roles Assessor municipalities 1) Adams 1) Applications Developer 🗖 2) Ashland 2) Assessment Staff 3) Barron Assessor 4) Bayfield Property Lister 2 5) Register of Deeds 5) Brown 6) Buffalo 6) Revenue Staff 7) Burnett 7) Systems Administrator 🗖 Assessment Municipalities: Enter five digit county/municipality code(s), without dashes, without spaces and only seperated by commas, see example. County Municipal Codes List Example: 05106,05010,05012 (you would be claiming update ability for BROWN: BELLEVUE, VILLAGE OF, BROWN: EATON, TOWN OF, and BROWN: GLENMORE, TOWN OF) When edit is complete, click "Submit". Check if this user can delegate: 🗌 Submit Delete If staff is no longer employed in the office, use "Delete" button to remove their access completely from the eRETR system. 3/21/07

### Navigation Buttons DO NOT use browser buttons

| Name     Image: Image: Imag                                                                                                    |                                                                                                    | <b>—</b>                                                                              |                                                                                                    |                                                                                                    | Back                                                                                                    |                                                                                                    | H                                                                                                    | elp                                                                                                    |                                                          | Quit |
|----------------------------------------------------------------------------------------------------|----------------------------------------------------------------------------------------------------|---------------------------------------------------------------------------------------|----------------------------------------------------------------------------------------------------|----------------------------------------------------------------------------------------------------|----------------------------------------------------------------------------------------------------|----------------------------------------------------------------------------------------------------|----------------------------------------------------------------------------------------------------|----------------------------------------------------------------------------------------------------|----------------------------------------------------------|------|
| Statistic   Statistic                                                                                                    | Name                                                                                                    |                                                                                       |                                                                                                    | Tele                                                                                                    | phone                                                                                                    |                                                                                                    |                                                                                                    | Email                                                                                                    |                                                          |      |
| County     a) Adving     a) Adving        a) Adving     a) Adving        a) Adving <th></th> <th></th> <th></th> <th></th> <th></th> <th></th> <th></th> <th></th> <th></th> <th></th>                                                                                                    |                                                                                                    |                                                                                       |                                                                                                    |                                                                                                    |                                                                                                    |                                                                                                    |                                                                                                    |                                                                                                    |                                                          |      |
| a) Addams b) Addams c) Addams c)                                                                                                    | County                                                                                                    |                                                                                       |                                                                                                    | Role                                                                                                    | 5                                                                                                    |                                                                                                    |                                                                                                    | Assessor municipalit                                                                                                    | ies                                                      |      |
| ab Astrong b Astrong b                                                                                                    | 1) Ada                                                                                                    | ams 🗖                                                                                 |                                                                                                    | 1) 4                                                                                                    | Applications De                                                                                                    | veloper 🗖                                                                                                    |                                                                                                    |                                                                                                    |                                                          |      |
| Barron II     Barron II                                                                                                    | 2) Ash                                                                                                    | iland L                                                                               |                                                                                                    | 2) 4                                                                                                    | Assessment Sta                                                                                                    | H L                                                                                                    |                                                                                                    |                                                                                                    |                                                          |      |
| Beynneld     Beynneld                                                                                                    | 3) Bar                                                                                                    | ron L                                                                                 |                                                                                                    | 3) /                                                                                                    | Assessor                                                                                                    |                                                                                                    |                                                                                                    |                                                                                                    |                                                          |      |
| Building     Building                                                                                                    | +) Bay                                                                                                    |                                                                                       |                                                                                                    |                                                                                                    | Property Lister                                                                                                    | de 🗖                                                                                                    |                                                                                                    |                                                                                                    |                                                          |      |
| 2) Burnett 2) Systems to main an analysis of a second with the second with the second with                                                                                                    | <ol> <li>5) Brit</li> <li>6) Brit</li> </ol>                                                                                                    | falo E                                                                                |                                                                                                    | 6) 6                                                                                                    | Revenue Staff                                                                                                    |                                                                                                    |                                                                                                    |                                                                                                    |                                                          |      |
| Currey Municipal Codes List<br>Currey Municipal Codes List<br>Currey Municipal | <ol> <li>Z) Bur</li> </ol>                                                                                                    | nett [                                                                                | -1                                                                                                    | 7) 5                                                                                                    | Systems Admini                                                                                                    | istrator 🗖                                                                                                    | -                                                                                                    |                                                                                                    |                                                          |      |
| International Line Line Line Line Line Line Line Line                                                                                                    | Check if                                                                                                    | "this user can d<br>"Homo"                                                            | elegate: 🗆                                                                                                    | Submit                                                                                                    | Back te                                                                                                    | o appro                                                                                                    | ve                                                                                                    | Delete                                                                                                    |                                                          |      |
| Manage users Heip Quit     Manage users Heip Quit     State If so, click Help in the menu bar above. <ul> <li> Are you are to the state      Heigister of Deeds Are you are to the state     Manage users Are you are to the state     Manage users Are you are to the state     Manage users Are you are to the state     Memory information to an effect film     Manage users Memory information to an effect film     Manage users Memory information to an effect film     Manage users Memory information to an effect film     Manage users Memory information to an effect film     Manage users Memory information to an effect film     Memory information to an effect film     Manage users Memory information to an effect film     Memory information to an effect film     Memory information to an effect film     Memory information to an effect film     Memory information to an effect film     Memory information to an effect film     Memory information to an effect film     Memory information to an effect film     Memory information     Addemonsion     Memory information     Memory information     Memory information     Memory information     &lt;</li></ul>                                                                                                    |                                                                                                    | Home                                                                                  |                                                                                                    |                                                                                                    | or edit                                                                                                    | anothe                                                                                                    | r                                                                                                    |                                                                                                    |                                                          | G    |
| site? If so, click Help in the menu bar above.       Image: mail dams, Ashland, and more       Assessor       2005082507583914       Approved         Register of Deeds       Are you are to the site?       Image: mail dams, Ashland, and more       Assessor       2005082507583914       Approved         Image: mail dams of the defer films       WELCOME!       Image: mail dams, Ashland, and more       Revenue Staff       2005082608505560       Approved         It date reacteds       Application.       Application.       Addems, Ashland, and more       Revenue Staff       2005082608505560       Approved         It date reacteds       Application.       Addems, Ashland, and more       Revenue Staff       2005082608505560       Approved         It date reacteds       Application.       Addems, Ashland, and more       Revenue Staff       2005082608505560       Approved         It date reacteds       Application.       Addems, and take set films       Revenue Staff       2005082608505560       Approved         It date reacteds       Application.       If you are new to this application, click kers and take a few minutes to the welcome page. On this page, we hope you will find some useff       If you are new to this application, click kers and take a few minutes to the welcome page. On this page, we hope you will find some useff       If you are new to this application, click kers and take a few minutes to the welcome page. On this page, we hop                                                                                                    | nic Real Est                                                                                                    | ate Transfer Return                                                                   | Depart                                                                                                    | ment of Revenue                                                                                                    | or edit                                                                                                    | anothe                                                                                                    | Treasurer                                                                                                    | 2005101016181039                                                                                                    | Approved                                                 | C    |
| Instrume     Instrume       egister of Deeds     Ker you are to the site?       WELCOME!     Name       na information to an eRETR filing     This is the home page of the GRETR Government Officials Web       Application     Application       Official with view priveges may:     Application       Ub date recorded     If you are new to this application, click here and take a few minutes to meed the welcome page. On this page, we hope you will find some use to this application, click here and take a few minutes to meed the welcome page. On this page, we hope you will find some use to this application, click here and take a few minutes to meed the welcome page. On this page, we hope you will find some use to this application, click here and take a few minutes to meed the welcome page. On this page, we hope you will find some use to this application, click here and take a few minutes to meed the welcome page. On this page, we hope you will find some use to this application, click here and take a few minutes to meed the welcome page. On this page, we hope you will find some use to this application, click here and take a few minutes to meed the welcome page. On this page, we hope you will find some use to this application.                                                                                                    | ic Real Est                                                                                                    | ate Transfer Return                                                                   | Depart                                                                                                    | t <b>ment of Revenue</b>                                                                                                    | Hellmann, Diana<br>Name<br>Diana Hellmann                                                                                 | anothe<br>Winnebago                                                                                                    | Treasurer<br>lephone<br>0)226-4773                                                                                              | 2005101016181039<br><b>Email</b><br>dhellmann@co.winnebago.wi.us                                                                                                    | Approved<br>Edit                                         | c    |
| WELCOME!     Name     Telephone     Enail       contraction to an eRETR filing     Application.     Application.     Address Ashland, and<br>more     Revenue Staff     2005082608505560     Approved       Contraction with view privleges may:     Application.     Application.     Address Ashland, and<br>more     Revenue Staff     2005082608505560     Approved       Land Hermininger     19 our enew to this application.     Main Hermininger     Telephone<br>more     Email<br>Revenue Staff     2005082608505560     Approved       Land Hermininger     19 our enew to this application.     Main Hermininger     Telephone<br>more     Email<br>Revenue Staff     Email<br>Revenue Staff     Email<br>Revenue Staff     Email<br>Revenue Staff       Land Hermininger     19 our enew to this application.     If you are new to this application.     Main Some<br>useful fips that will make your time here more productive.     Edit.                                                                                                    | ic Real Est                                                                                                    | Ate Transfer Return Manage users Ip in the menu bar above.                            | Depart<br>Help                                                                                                    | t <b>ment of Revenue</b>                                                                                                    | Hellmann, Diana<br>Name<br>Diana Hellmann                                                                                 | Anothe<br>Winnebago<br>Te<br>(92<br>Adams, Ashland, and<br>more                                                         | Treasurer<br>lephone<br>00)236-4773<br>Assessor                                                                                 | 2005101016181039<br><b>Email</b><br>dhellmann@co.winnebago.wi.us<br>2005082507583914                                                                                                    | Approved<br>Edit                                         | G    |
| In information to an eBETR filing     Hendrickson, Adams, Ashland, and Revenue Staff     2005082608505560     Approved       Official why view privleges map:     Application.     Application.     Name     Telephone     Email     Email     Edit.       Lbr date recorded     If you are new to this application, click here and take a few minutes to read the welcome page. On this page, we hope you will find some useful tips that will make your time here more productive.     Hendrickson     You 448-5193     Email     Edit.                                                                                                    | ic Real Est                                                                                                    | ate Transfer Return Manage users Ip in the menu bar above. erds                       | Depart                                                                                                    | c <b>ment of Revenue</b><br>Quit                                                                                                    | Hellmann, Diana<br>Name<br>Diana Hellmann<br>Hemminger, Dan                                                               | Winnebago<br>Kdams, Ashland, and<br>more                                                                                | Treasurer<br>lephone<br>20)236-4773<br>Assessor                                                                                 | 2005101016181039<br>Email<br>dhellmann@co.winnebago.wi.us<br>2005082507583914                                                                                                    | Approved<br>Edit<br>Approved                             | G    |
| Official why view privleges map:     This is the home page of the eXETR Government Officials Web     Name     Telephone     Email       Lbr date recorded     If you are new to this application, click here and take a few minutes to react the welcome page. On this page, we hope you will find some useful tips that will make your time here more productive.     Name     Telephone     Email       Lbr date recorded     If you are new to this application, click here and take a few minutes to react the welcome page. On this page, we hope you will find some useful tips that will make your time here more productive.     If we hope you will find some useful tips that will make your time here more productive.     Edit                                                                                                    | ic Real Est                                                                                                    | ate Transfer Return Manage users Ip in the menu bar above. eds                        | Help<br>†<br>Are you new to the site?                                                                                                    | cment of Revenue                                                                                                    | Hellmann, Diana<br>Name<br>Diana Hellmann<br>Hemminger, Dan<br>Dan Hemminger                                              | Adams, Ashland, and<br>more                                                                                             | Treasurer<br>lephone<br>00)236-4773<br>Assessor<br>J-448-5200                                                                   | 2005101016181039<br>Email<br>dhellmann@co.winnebago.wi.us<br>2005082507583914<br>Email<br>dhemming@dor.state.wi.us                                                                                                    | Approved<br>Edit<br>Approved<br>Edit                     | c    |
| s by deterecorded If you are new to this application, click here and take a few minutes to<br>read the welcome page. On this page, we hope you will find some<br>useful tips that will make your time here more productive.                                                                                                    | ic Real Est                                                                                                    | Ate Transfer Return Manage users Ip in the menu bar above. eds AETE films             | Help  Help  Are you new to the site?  WELCOME!                                                                                                    | t <b>ment of Revenue</b><br>Quit                                                                                                    | Hellmann, Diana<br>Name<br>Diana Hellmann<br>Hemminger, Dan<br>Name<br>Dan Hemminger<br>Hendrickson,<br>Kathy             | Adams, Ashland, and<br>more                                                                                             | Treasurer<br>lephone<br>0)236-4773<br>Assessor<br>lephone<br>0-448-5200<br>Revenue Staff                                        | 2005101016181039<br>Email<br>dhellmann@co.winnebago.wi.us<br>2005082507583914<br>Email<br>dhemming@dor.state.wi.us<br>2005082608505560                                                                                | Approved<br>Edit<br>Approved<br>Edit                     | c    |
| by document ID<br>read the welcome page. On this page, we hope you will find some<br>useful top that will make your time here more productive.                                                                                                    | ic Real Est                                                                                                    | Ate Transfer Return Manage users Ip in the menu bar above. eds PETR filing leges may: | Help  Help  Are you new to the site?  WELCOME!  This is the home page of the 68 Application.                                                                                                    | C <b>ment of Revenue</b><br>Quit                                                                                                    | Hellmann, Diana<br>Name<br>Diana Hellmann<br>Hemminger, Dan<br>Name<br>Dan Hemminger<br>Hendrickson,<br>Kathy Hendrickson | Adams, Ashland, and<br>more<br>Adams, Ashland, and<br>more<br>Te<br>(920                                                | Treasurer<br>lephone<br>0)236-4773<br>Assessor<br>lephone<br>0-448-5200<br>Revenue Staff<br>lephone<br>0) 448-5193              | 2005101016181039<br>Email<br>dhellmann@co.winnebago.wi.us<br>2005082507583914<br>Email<br>dhemming@dor.state.wi.us<br>2005082608505560<br>Email<br>khendri2@dor.state.wi.us                                           | Approved<br>Edit<br>Approved<br>Edit<br>Approved<br>Edit | c    |
| Is and the vector of the vector of the vecto                                                                                                    | tic Real Est                                                                                                    | ate Transfer Return Manage users Ip in the menu bar above. eds AETR filing Ages may:  | Help   Help   Are you new to the site?  WELCOME!  This is the home page of the eR  Application.                                                                                                    | Current of Revenue                                                                                                    | Hellmann, Diana<br>Name<br>Diana Hellmann<br>Hemminger, Dan<br>Dan Hemminger<br>Hendrickson,<br>Kathy Hendrickson         | Adams, Ashland, and<br>more<br>Adams, Ashland, and<br>more<br>Te<br>(92)                                                | Treasurer<br>lephone<br>00/236-4773<br>Assessor<br>lephone<br>0-448-5200<br>Revenue Staff<br>lephone<br>lephone<br>00/ 448-5193 | 2005101016181039<br>Email<br>dhellmann@co.winnebago.wi.us<br>2005082507583914<br>Email<br>dhemming@dor.state.wi.us<br>2005082608505560<br>Email<br>khendri2@dor.state.wi.us                                           | Approved<br>Edit<br>Approved<br>Edit<br>Edit             | c    |
| Is returns Electronic Real Estate Transfer Return                                                                                                    | tic Real Est                                                                                                    | Ate Transfer Return Manage users Ip in the menu bar above. edS RETR filing leges may: | Help  Help  Are you new to the site?  WELCOME!  This is the home page of the @R Application.  If you are new to this applicatio                                                                                | I <b>ment of Revenue</b><br>Quit<br>ETR Government Officials Web<br>In, click <u>here</u> and take a few minutes to                                       | Hellmann, Diana<br>Name<br>Diana Hellmann<br>Hemminger<br>Han Hemminger<br>Han Hemminger<br>Kathy Hendrickson             | Adams, Ashland, and<br>more Te<br>920<br>Adams, Ashland, and<br>more Te<br>920<br>Adams, Ashland, and<br>more Te<br>920 | Treasurer<br>lephone<br>200236-4773<br>Assessor<br>lephone<br>0-448-5200<br>Revenue Staff<br>lephone<br>100 448-5193            | 2005101016181039<br>Email<br>dhellmann@co.winnebago.wi.us<br>2005082507583914<br>Email<br>dhemming@dor.state.wi.us<br>2005082608505560<br>Email<br>khendri2@dor.state.wi.us                                           | Approved<br>Edit<br>Approved<br>Edit<br>Approved<br>Edit | c    |
|                                                                                                    | ic Real Est<br>ite? If so, click Hel<br>egister of Der<br>ing information to an e<br>official with view privil<br>s by date recorded<br>s by document ID | Ate Transfer Return Manage users Ip in the menu bar above. eds PETE films leges may:  | Help           ↑           Are you new to the site?           WELCOME!           This is the home page of the &R<br>Application.           If you are new to this applicatio<br>read the welcome page. On this | T <b>ment of Revenue</b><br>Quit<br>ETR Government Officials Web<br>In, click <u>here</u> and take a few minutes to<br>I page, we hope you will find some | Hellmann, Diana<br>Name<br>Diana Hellmann<br>Hemminger, Dan<br>Name<br>Dan Hemminger<br>Hendrickson,<br>Kathy Hendrickson | Adams, Ashland, and<br>more<br>Adams, Ashland, and<br>more<br>Te<br>920<br>Adams, Ashland, and<br>more<br>Te<br>(92     | Treasurer<br>lephone<br>0)236-4773<br>Assessor<br>lephone<br>-448-5200<br>Revenue Staff<br>lephone<br>0)) 448-5193              | 2005101016181039<br>Email<br>dhellmann@co.winnebago.wi.us<br>2005082507583914<br>Email<br>dhemming@dor.state.wi.us<br>2005082608505560<br>Email<br>khendri2@dor.state.wi.us                                           | Approved<br>Edit<br>Approved<br>Edit<br>Approved<br>Edit | c    |
|                                                                                                    | ic Real Est                                                                                                    | In the menu bar above.<br>edS<br>PETE films<br>leges may:                             | Help  Help  Are you new to the site?  WELCOME!  This is the home page of the eR Application.  If you are new to this applicatio read the welcome page. On this useful tips that will make your to              | ETR Government Officials Web                                                                                                    | Hellmann, Diana<br>Name<br>Diana Hellmann<br>Hemminger, Dan<br>Mame<br>Dan Hemminger<br>Hendrickson,<br>Kathy Hendrickson | Adams, Ashland, and<br>more<br>Adams, Ashland, and<br>more<br>Te<br>920<br>Adams, Ashland, and<br>more                  | Treasurer<br>lephone<br>0)236-4773<br>Assessor<br>lephone<br>1-448-5200<br>Revenue Staff<br>lephone<br>0) 448-5193              | 2005101016181039<br>Email<br>dhellmann@co.winnebago.wi.us<br>2005082507583914<br>Email<br>dhemming@dor.state.wi.us<br>2005082608505560<br>Email<br>khendri2@dor.state.wi.us<br>Electronic Real Estate Transfer Return | Approved<br>Edit<br>Approved<br>Edit<br>Approved<br>Edit | C    |
|                                                                                                    | ic Real Est<br>ite? If so, click Hel<br>egister of Der<br>official with view privi<br>s by date recorded<br>s by document ID<br>ly returns               | In the menu bar above.<br>eds<br>AETR filing<br>leges may:                            | Help  Help  Are you new to the site?  WELCOME!  This is the home page of the {R Application.  If you are new to this applicatio read the welcome page. On this useful tips that will make your b               | ETR Government Officials Web                                                                                                    | Hellmann, Diana<br>Name<br>Diana Hellmann<br>Hemminger, Dan<br>Man Hemminger<br>Hendrickson,<br>Kathy Hendrickson         | Adams, Ashland, and<br>more Te<br>920<br>Adams, Ashland, and<br>more Te<br>920                                          | Treasurer<br>lephone<br>00/236-4773<br>Assessor<br>lephone<br>0-448-5200<br>Revenue Staff<br>lephone<br>00) 448-5193            | 2005101016181039<br>Email<br>dhellmann@co.winnebago.wi.us<br>2005082507583914<br>Email<br>dhemming@dor.state.wi.us<br>2005082608505560<br>Email<br>khendri2@dor.state.wi.us                                           | Approved<br>Edit<br>Approved<br>Edit<br>Approved<br>Edit | D    |

Revei

## Points to Remember

- The person in the office role must be approved into the system before they have the ability access application for recording, posting official parcel numbers or view eRETR.
- Each Staff person must have their own WAMS ID.
- It is very important to check the county & email address for accuracy.
- It is very important to update the eRETR file for every approval & edit in the Manage Users system when a staff person is added or leaves the office.
- When navigating in the eRETR system, do not use your browsers "back" button. Use the navigation pane at the top of each window: "Home icon", "Back", "Help", and "Quit".
- If you have questions, call or email Russel Reppen 608.266.1594, rreppen@dor.state.wi.us